Student Enrollment Audit for October 14, 2016 and NJ ASSA

**Student Information Services** 

Schools will print reports and meet with a member of the Student Information Services Office at 2 Cedar to review data. Please see schedule below for the date assigned to your network.

| Network            | Date             | Location                  |  |
|--------------------|------------------|---------------------------|--|
| Dr. Yolanda Mendez | October 4, 2016  | 9 <sup>th</sup> Floor Lab |  |
| Robert Gregory     | October 5, 2016  | 9 <sup>th</sup> Floor Lab |  |
| Erskine Glover     | October 11, 2016 | 9 <sup>th</sup> Floor Lab |  |
| Kathy Duke-Jackson | October 12, 2016 | 9 <sup>th</sup> Floor Lab |  |

# **October 14 Validation Checklist**

Make sure the following are complete for your school's enrollment validation check-out

Class Rosters – updated class rosters after they have been verified and signed by teachers in your school

□ Enrollment Summary – the total number of students in this report should be the same number of students listed in the class rosters

□ Special Education Classification List – the total number of students in this report should equal the total number of students in the roster and special education category in the ASSA report

■ NJ Application For State School Aid (ASSA) Enrollment - The sum of the On Roll Regular Ed and On Roll Special Ed should equal the total enrollment in the school and match the class rosters. The Special Ed count should equal the SP Ed Classification List Report (minus ESLS, speech only)

The following reports will be used to validate student enrollment in PowerSchool.

The Missing Student Data Report will list students who are missing required data for the NJSMART state submission, which in turn affects the ASSA count.

Crisalia Gonzalez from Student Information Services will be sending supplementary files as needed.

The Class Rosters, Enrollment Summary Report from PowerSchool and the Special Education Classification List report will be used to ensure the accuracy of the ASSA count.

## Reports

All reports should be run and checked for accuracy by the school.

## **Missing Student Data Report**

This report will provide a list of students who are missing data vital to the NJ Smart state submission

## **Class Rosters**

We will use these rosters to verify the students: HR, Name, grade, age, ethnicity, gender, LEP status, and Classification.

## **Enrollment Summary**

We will use this to get the total enrollments at each grade level.

## **Special Education Classification List**

We will use this report to ensure that the student has a classification.

## NJ Application For State School Aid (ASSA) Enrollment

Will be used to verify the general education enrollment and special education enrollment by grade level

## Important Information to Report Accurate Enrollment

Non-Newark resident information must be updated in the NJS SID Page

Important Updates to Record for All Non-Newark Residents

## Appendix

## NJ State Codes

# **Missing Student Data Report**

This report will list students who are missing required data for the NJSMART state submissions, which in turn affects the ASSA count.

PowerSchool Start Page > Reports > System Reports > sqlReports 4 > End of Year > Missing Student Data

## SUBMIT

The report will produce students who are missing the following data:

- 1. Home Phone
- 2. Gender
- 3. Ethnicity
- 4. Birthdate
- 5. City of Birth
- 6. State of Birth
- 7. Country of Birth

Please ensure that the city of birth is spelled correctly. Enter missing data for all fields on the Student Enrollment page if the student is born outside the United States, enter the Country of Birth in the state page.

State/Province-NJ > NJS SID

If not born in the USA select the Country of Birth code from the Country of Birth drop down

## **Class Rosters**

Directions for creating the Rosters

Reports > Class Rosters (pdf)

- 1. Print rosters for: all teachers
- 2. Meeting(s): HR period for M-F
- 3. Include students who: are currently enrolled in class
- 4. Heading font: Times
- 5. Size, line height, style: 10 and 8 points, select bold
- 6. Print heading on: All pages
- 7. Heading text: You can copy and paste the information if this is your first time running this report

~(SchoolName) Class Roster as of ~[letter.date] TOTAL ~(No\_of\_students) ~(teachername) Room: ~(Room) Course: ~(coursename) ~(Course\_Number).~(Section\_Number)

- 8. Column title font: Helvetica
- 9. Size, line height, style: 10 and 8 points, select bold

- 10. Print column titles on: All pages
- 11. Roster Font: Times
- 12. Size, line height, style: 9 and blank
- 13. Roster Columns: You can copy and paste the information if this is your first time running this report

~(count) \#\.2\c Student\_Number\ID\.5\C last\_name\last name\.7\I first\_name\first name\.5\I Grade\_Level\Grd\.3\C Gender\M/F\.3\C ethnicity\ethnicity\.4\c Special\_Education\Clsf\.4\C ELL\ELL\.4\C ~(Age;short)\Age\.5\C \Comments\1.0\C

- 14. Rule width: Horizontal .5 Vertical .1
- 15. Cell padding: Horizontal 4 Vertical 2
- 16. Page size: Letter ( 8 ½" x 11")
- 17. Margins: Left .2 Top .2 Right .2 Bottom .1
- 18. Orientation, Scale: Portrait (vertical)
- 19. Watermark text: blank
- 20. Watermark mode: Overlay
- 21. When to print: ASAP
- 22. Report Output Locale: English

Screenshot in next page

Make sure ALL teachers are selected, and the meeting (s) for HR are checked. Click submit. When the report is generated; open and print the report. Distribute to all the homeroom teachers and instruct them to make any necessary corrections on the roster.

| Print rosters for hold the CTRL key to make multiple selections)                                                                 | Agurti<br>Ander<br>Balbo<br>Beebe<br>Belfio<br>Berge                                         | o, Ge<br>rson,<br>a, Cri<br>a, Thi<br>re, Va<br>rr, Ju                                      | otis<br>otis<br>istina<br>omas<br>alarie<br>stine                                        | i<br>B<br>Dan                                          | ielle                              | •                           |                           |
|----------------------------------------------------------------------------------------------------|----------------------------------------------------------------------------------------------|---------------------------------------------------------------------------------------------|------------------------------------------------------------------------------------------|--------------------------------------------------------|------------------------------------|-----------------------------|---------------------------|
| Meeting(s) (leave unchecked for all)                                                                                             |                                                                                              | м                                                                                           | T                                                                                        | w                                                      | R                                  | F                           |                           |
|                                                                                                    | HR                                                                                           | V                                                                                           | V                                                                                        | V                                                      | V                                  |                             |                           |
|                                                                                                    | COR                                                                                          |                                                                                             |                                                                                          |                                                        |                                    |                             |                           |
|                                                                                                    | ART                                                                                          |                                                                                             | 8                                                                                        |                                                        |                                    |                             |                           |
|                                                                                                    | CMP                                                                                          |                                                                                             |                                                                                          |                                                        |                                    |                             |                           |
|                                                                                                    | DA                                                                                           | 8                                                                                           | B                                                                                        | 8                                                      | 6                                  | 8                           |                           |
|                                                                                                    | DR                                                                                           |                                                                                             |                                                                                          |                                                        |                                    |                             |                           |
|                                                                                                    | EM                                                                                           | 2                                                                                           | 8                                                                                        | 0                                                      | •                                  | 8                           |                           |
|                                                                                                    | ESL                                                                                          |                                                                                             |                                                                                          |                                                        | 0                                  |                             |                           |
|                                                                                                    | IM                                                                                           |                                                                                             |                                                                                          | 0                                                      |                                    |                             |                           |
|                                                                                                    | PE                                                                                           |                                                                                             |                                                                                          | 0                                                      |                                    |                             |                           |
|                                                                                                    | VM                                                                                           |                                                                                             |                                                                                          |                                                        |                                    |                             |                           |
| nclude students who                                                                                                    | are     wer     MM/Di                                                                        | curre<br>e enr<br>e enr                                                                     | ently<br>rolled<br>rolled<br>YY                                                          | enrol<br>f on<br>f any                                 | led in<br>MM/C                     | n class<br>D/YYYY<br>betwee | Y 📰<br>n MM/DD/YYYY 📰 and |
| Heading font                                                                                                    | Times                                                                                        |                                                                                             |                                                                                          |                                                        | 6                                  |                             |                           |
| Size, line height, style                                                                                                    | 10                                                                                           | 8                                                                                           |                                                                                          | (poin                                                  | ts)                                | Bold                        | 🖾 Italic 🖾 Underline      |
| Print heading on                                                                                                    | All na                                                                                       | nes                                                                                         |                                                                                          |                                                        |                                    |                             |                           |
| Heading text (Fields)<br>Enter ^(teachername) to cause the teacher name to appear, and<br>*(class_expression) for the expression | ~(Schor<br>Class F<br>TOTAL<br>~(teach<br>Course<br>~(Cours                                  | olNam<br>Roster<br>-(No_<br>eman<br>: ~(con<br>se_Nu                                        | ne)<br>r as of<br>of_st<br>ne)<br>ursen<br>umber                                         | r~[lette<br>udents<br>Roor<br>ame)<br>r).~(Se          | er.date<br>s)<br>m: ~(P<br>ection, | i]<br>loom)<br>_Numbe       | 0                         |
| Column title font                                                                                                    | Helve                                                                                        | tice                                                                                        |                                                                                          |                                                        |                                    |                             |                           |
| Size, line height, style                                                                                                    | 10                                                                                           | 8                                                                                           |                                                                                          | (poin                                                  | ts)                                | Bold                        | 🖾 Italic 🖾 Underline      |
| Print column titles on                                                                                                    | All pa                                                                                       | ges                                                                                         |                                                                                          |                                                        |                                    | •                           |                           |
| Roster Font                                                                                                    | Times                                                                                        |                                                                                             | _                                                                                        |                                                        |                                    | ÷                           |                           |
| Size, line height, style                                                                                                    | 9                                                                                            |                                                                                             |                                                                                          | (poin                                                  | ts)                                | Bold                        | 🖾 Italic 🔝 Underline      |
| Roster columns (Fields)                                                                                                    | Formal<br>-(count<br>Studenl<br>last_na<br>Grade_<br>Gender<br>ethnicit<br>Special<br>ELLIEL | t fie<br>) \#L2\<br>Num<br>me\la<br>me\fir<br>Leveil<br>WI/FL3<br>/lethni<br>Educ<br>L\_4\C | eld na<br>No<br>Inbertil<br>Ist nar<br>St nar<br>IGrd 1<br>31C<br>Icity 1,4<br>Icity 1,4 | nme \<br>D\.5\C<br>me\.5\<br>me\.5\<br>3\C<br>i\Clsf\. | colui<br>1<br>4\C                  | nn title                    | Column width \ alignment  |
| Rule width (points)                                                                                                    | Horizor                                                                                      | ntal .                                                                                      | 5                                                                                        | Ve                                                     | rtical                             | .1                          |                           |
| Cell padding (points)                                                                                                    | Horizor                                                                                      | ntal 4                                                                                      | 4                                                                                        | Ve                                                     | rtical                             | 2                           |                           |
| Page size                                                                                                    | Letter                                                                                       | (8 1/                                                                                       | /2" x                                                                                    | 11")                                                   | ٠                                  |                             |                           |
|                                                                                                    | Custon                                                                                       | n size                                                                                      | : He                                                                                     | eight                                                  |                                    | W                           | dth                       |
| Margins (Inches)                                                                                                    | Left .2                                                                                      | 2                                                                                           | То                                                                                       | p .2                                                   |                                    | Right                       | .2 Bottom .1              |
| Drientation, Scale                                                                                                    | Portre                                                                                       | ait (ve                                                                                     | ertica                                                                                   | 1)                                                     | 3                                  | 1                           |                           |
| Watermark text                                                                                                    | -                                                                                            |                                                                                             |                                                                                          | •                                                      |                                    |                             |                           |
| Watermark mode                                                                                                    | Overli                                                                                       | ay                                                                                          | •                                                                                        |                                                        |                                    |                             |                           |
| When to print                                                                                                    | ASAP<br>MM/D                                                                                 | DAYY                                                                                        | YY                                                                                       |                                                        | 1 6                                | 3                           |                           |
| Report Output Locale                                                                                                    | Englis                                                                                       | h •                                                                                         |                                                                                          |                                                        |                                    |                             |                           |

7

Give the rosters to the homeroom teachers to verify the information about each student.

The teachers should note the following:

- If a student has not been in their class they should note that on the roster and a leave date if known.
- Add the names of students in their class that do not appear on the roster and the date they arrived
- Identify students whose grade does not correspond to the course-(elementary schools only)
- Mark any Resource student with an "R"
- Mark any Speech Only student with an "S"
- Sign the roster and return to the office

The PowerSchool Clerk and/or Administrator will make any necessary corrections to the students' schedule and enrollment information based on the feedback from the classroom teacher. Continue to run the reports until they are correct.

#### See sample rosters below

|    |    |           | 11         | LINKUZ | 0.204 |               |      |     |                    |                |
|----|----|-----------|------------|--------|-------|---------------|------|-----|--------------------|----------------|
| #  | ID | last name | first name | Grd    | M/F   | ethni<br>city | Clsf | ELL | Age                | Comments       |
| 1  |    |           | 1          | 6      | М     | Н             |      |     | 12 years 3 months  |                |
| 2  |    |           |            | 6      | M     | В             |      |     | 11 years 9 months  |                |
| 3  |    |           |            | б      | M     | Н             | SLD  | N   | 11 years 2 months  |                |
|    |    |           |            | 6      | M     | В             |      |     | 12 years 9 months  |                |
|    |    |           |            | 6      | М     | В             |      |     | 11 years 7 months  |                |
| 3  |    |           |            | 6      | М     | H             | ESLS |     | 12 years 1 month   |                |
|    |    |           |            | 6      | М     | Н             | CI   |     | 11 years 11 months |                |
|    |    |           |            | 6      | М     | H             | 1    | N   | 13 years 6 months  |                |
| ų. |    |           |            | б      | F     | В             |      |     | 11 years 1 month   |                |
| )  |    |           |            | б      | М     | В             |      |     | 11 years 3 months  |                |
|    |    |           | 1          | 6      | М     | Н             | CI   |     | 12 years 8 months  |                |
| 2  |    |           |            | 6      | Μ     | Н             | SLD  |     | 11 years 2 months  |                |
| 3  |    |           |            | б      | М     | Н             | OHI  | N   | 11 years 0 month   |                |
| ł  |    |           |            | 6      | M     | В             | SLD  |     | 11 years 4 months  |                |
| ř. |    |           |            | 6      | М     | В             | ESLS |     | 12 years 3 months  |                |
| 5  |    |           |            | 6      | F     | H             | SLD  |     | 12 years 2 months  |                |
| ę. |    |           |            | 6      | М     | Н             |      | N   | 11 years 7 months  |                |
|    |    |           |            | 6      | M     | H             | OHI  |     | 12 years 8 months  |                |
| ţ. |    |           |            | 6      | М     | Н             | 8    |     | 11 years 9 months  |                |
| )  |    |           |            | 6      | F     | В             |      |     | 11 years 1 month   |                |
| E. |    |           | -          | 6      | F     | H             |      |     | 11 years 10 months |                |
| 2  |    |           |            | 6      | M     | В             |      |     | 11 years 7 months  |                |
|    |    |           |            | 6      | М     | H             |      | N   | 11 years 0 month   |                |
| 1  |    |           | -          | 5      | F     | H             |      |     | 11 years 10 months | Count of stude |
| 8  |    |           |            | 6      | F     | В             |      |     | 11 years 4 months  | Speech(ESLS) 2 |
| 5  |    |           |            | б      | F     | В             |      |     | 11 years 1 month   | Special Ed 8   |

The PowerSchool Clerk and/or Administrator should chart on the rosters the # of Reg Ed, Special Ed, Speech Only and LEP (L) students.

# **Enrollment Summary**

1. Run the Enrollment Summary report.

Functions > Enrollment Summary

- 2. Total the Class Rosters. The total number of students, on the class rosters, must be the same as the Total in Grade on the Enrollment Summary report.
- 3. Verify that there are no students listed in the Unclassified column for ethnicity. If there are students listed you must correct their ethnicity. Click on the Number value and it will bring up the student(s) who have no ethnicity identified.

# Enrollment Summary: Scheduling/Reporting Ethnicity as of 09/24/2015 ()

| View: Sch   | heduling/Reporting E | Ethnicity | Students:          | All Act     Curren | ive Enrollments<br>t Selection | Date: 09/24/2    | 2015  | (MM/DD/YYYY) |
|-------------|----------------------|-----------|--------------------|--------------------|--------------------------------|------------------|-------|--------------|
| Grade Level | Total in Grade       | Asian     | African-American   | Hispanic           | American Indian                | Pacific Islander | White | Unclassified |
| 0           | 52                   | 0         | 45                 | 2                  | 0                              | 0                | 1     | 4            |
|             | 26 / 26              | 0 / 0     | 20 / 25            | 2 / 0              | 0 / 0                          | 0 / 0            | 1 / 0 | 3 / 1        |
| 1           | 73                   | 0         | 69                 | 4                  | 0                              | 0                | 0     | 0            |
|             | 41 / 32              | 0 / 0     | 38 / 31            | 3 / 1              | 0 / 0                          | 0 / 0            | 0 / 0 | 0 / 0        |
| 2           | 80                   | 0         | 74                 | 6                  | 0                              | 0                | 0     | 0            |
|             | 48 / 32              | 0 / 0     | 43 / 31            | 5 / 1              | 0 / 0                          | 0 / 0            | 0 / 0 | 0 / 0        |
| 3           | 67                   | 0         | 58                 | 7                  | 0                              | 0                | 0     | 2            |
|             | 30 / 37              | 0 / 0     | 24 / 34            | 5 / 2              | 0 / 0                          | 0 / 0            | 0 / 0 | 1 / 1        |
| 4           | 76                   | 0         | 73                 | 3                  | 0                              | 0                | 0     | 0            |
|             | 33 / 43              | 0 / 0     | 31 / 42            | 2 / 1              | 0 / 0                          | 0 / 0            | 0 / 0 | 0 / 0        |
| 5           | 65                   | 0         | 60                 | 3                  | 1                              | 0                | 0     | 1            |
|             | 32 / 33              | 0 / 0     | 31 / 29            | 0 / 3              | 0 / 1                          | 0 / 0            | 0 / 0 | 1 / 0        |
| 6           | 53                   | 0         | 47                 | 5                  | 0                              | 0                | 0     | 1            |
|             | 29 / 24              | 0 / 0     | 26 / 21            | 2 / 3              | 0 / 0                          | 0 / 0            | 0 / 0 | 1 / 0        |
| 7           | 58                   | 0         | 53                 | 4                  | 0                              | 0                | 0     | 1            |
|             | 31 / 27              | 0 / 0     | 30 / 23            | 1 / 3              | 0 / 0                          | 0 / 0            | 0 / 0 | 0 / 1        |
| 8           | 61                   | 0         | 58                 | 3                  | 0                              | 0                | 0     | 0            |
|             | 36 / 25              | 0 / 0     | 35 / <del>23</del> | 1 / 2              | 0 / 0                          | 0 / 0            | 0 / 0 | 0 / 0        |
| Total       | 585                  | 0         | 537                | 37                 | 1                              | 0                | 1     | 9            |
|             | 306 / 279            | 0 / 0     | 278 / 259          | 21 / 16            | 0 / 1                          | 0 / 0            | 1 / 0 | 6 / 3        |

## Print a clean Enrollment Summary from PowerSchool on day of checkout.

On the ASSA report, the **OnRoll Full**, **Regular** Enrollment, plus **OnRoll Full**, **Sp Ed** Enrollment must equal the **Total in Grade** on the Enrollment Summary

# **Special Education Classification List**

We will use this report to identify the Sp Ed students' classification.

PowerSchool Start Page > System Reports > sqlReports 4 > Special Education > Special Education List

The report will automatically generate. Print the page.

If there are missing students or students with the wrong classification, the CST must make the appropriate updates in EasyIEP. Updates in EasyIEP will reflect in PowerSchool in 24 hours.

The Special Program in EasyIEP will be used in the October 14 snapshot.

Run the Student Count By Classification report for a count by classification and grade distribution

PowerSchool Start Page > System Reports > sqlReports 4 > Special Education > Student Count By Classification

## **Important Updates to Record for All Non-Newark Residents**

Non-Newark Residents (Receiving Students)

This is primarily used in Special Education Schools, Regional Day, Bruce Street and John F. Kennedy

All non-Newark residents must have the appropriate resident code entered, tuition code and CDS Codes entered in their record.

Select a student > State/Province - NJ > NJS SID

Resident Municipal Code (codes) UNSPECIFIED

Click on the blue (codes) link, then click on the correct four digit code for the student based on their residence.

| Resident Municipal Codes |                                              |      |                                               |      |                       |  |  |  |  |
|--------------------------|----------------------------------------------|------|-----------------------------------------------|------|-----------------------|--|--|--|--|
| Code                     | Description                                  | Code | Description                                   | Code | Descri                |  |  |  |  |
| 1301                     | Aberdeen<br>Township -<br>Monmouth<br>County | 1314 | Fair Haven<br>Borough -<br>Monmouth<br>County | 1519 | Manc<br>Towns<br>Ocea |  |  |  |  |
| 0101                     | Absecon City -<br>Atlantic                   | 0217 | Fair Lawn<br>Borough -                        | 1706 | Mann<br>Towns         |  |  |  |  |

Update the Tuition Code and the Resident Municipality Code

| Tuition Code                              |                                                                                                    |
|-------------------------------------------|----------------------------------------------------------------------------------------------------|
| Lunch Status (Economically Disadvantaged) | <ul><li>(1) Paid by another School District</li><li>(2) Paid by Parents</li></ul>                                                                                                    |
| data.                                     | <ul> <li>(3) Paid by State Institution or Other Agency</li> <li>(4) Tuition Free: Child of Teaching Staff Member</li> <li>(5) Tuition Free: All Other Tuition Free Outlets</li> </ul> |
| NonPublic                                 | (6) Paid by the State<br>(7) Charter School Students                                                                                                    |

Select the code that describes how the tuition is being paid

## Verify and update the student's Resident, Receiving and Attending school codes

The NJ\_SchoolCodeResident should be different from the student's attending school only if the student's address is outside of Newark.

Use the menu selections to edit the appropriate values. The **County** and **District** must be selected before a **School** can be selected.

Resident County Code: County student resides in

Resident District Code: District student resides in

Resident School Code: Student home school based on residence

\*Note: if the student is being sent to your school by a charter school and not the district of residence, the county, district and school code must be entered in the fields for Receiving. If you are unsure, email Crisalia Gonzalez at c7gonzalez@nps.k12.nj.us

\*Receiving County Code: County corresponding to the school the student is attending or the county code corresponding for to the charter school (13 for Newark)

\*Receiving District Code: District corresponding to the school the student is attending or the county code corresponding for to the charter school (3570 for Newark)

\*Receiving School Code: School the student is attending or corresponding charter school code

Attending County Code: 13 for Newark

Attending District Code: 3070 for Newark

Attending School Code: Your CDS (state) code

If all values are blank, the student is considered to be a resident of the attending school.

| Suhmit  |                                                         |                                                                                                    |  |  |  |  |  |  |  |  |  |  |
|---------|---------------------------------------------------------|----------------------------------------------------------------------------------------------------|--|--|--|--|--|--|--|--|--|--|
| Jubilit | CDS CODE OVERRIDES                                      | CDS CODE OVERRIDES                                                                                                    |  |  |  |  |  |  |  |  |  |  |
|         | To obtain the most recent list of                       | To obtain the most recent list of County District School codes (CDS) see the NJ SMART CDS Codes.                                                        |  |  |  |  |  |  |  |  |  |  |
|         | Note: Due to frequently changing                        | Note: Due to frequently changing codes, the pop-up list may not have the most recent values.                                                            |  |  |  |  |  |  |  |  |  |  |
|         | You may enter any code from the<br>display on the page. | You may enter any code from the state list; the code you enter will extract on the reports, even though a value of UNVERIFIED will display on the page. |  |  |  |  |  |  |  |  |  |  |
|         | Resident - County Code Override                         | 13 (codes)<br>ESSEX                                                                                                    |  |  |  |  |  |  |  |  |  |  |
|         | Note: If blank, schools County Numb                     | er (Schools.CountyNbr) will be used: 13.                                                                                                    |  |  |  |  |  |  |  |  |  |  |
|         | Resident - District Code Override                       | 3880 (codes)<br>CITY OF ORANGE TOWNSHIP                                                                                                    |  |  |  |  |  |  |  |  |  |  |
|         | Note: If blank, students District Of Re                 | esidence (Students.DistrictOfResidence) will be used: 3570.                                                                                             |  |  |  |  |  |  |  |  |  |  |
|         | Resident - School Code Override                         | 050 (codes)<br>ORANGE H.S.                                                                                                    |  |  |  |  |  |  |  |  |  |  |
|         | Note: Note: Note: If blank, students A be used: 004.    | Nternate School Number or School Number (Schools Alternate_School_Number or Schools.School_Number) will                                                 |  |  |  |  |  |  |  |  |  |  |
|         | Receiving - County Code Override                        | 13 (codes)<br>ESSEX                                                                                                    |  |  |  |  |  |  |  |  |  |  |
|         | Note: If blank, schools County Numb                     | Note: If blank, schools County Number (Schools.CountyNbr) will be used: 13.                                                                             |  |  |  |  |  |  |  |  |  |  |
|         | Receiving - District Code Override                      | 3570 (codes)<br>NEWARK                                                                                                    |  |  |  |  |  |  |  |  |  |  |
|         | Note: If blank, students District Of Re                 | esidence (Students.DistrictOfResidence) will be used: 3570.                                                                                             |  |  |  |  |  |  |  |  |  |  |
|         | Receiving - School Code Override                        | 004 (codes)<br>N.J. REGIONAL DAY SCHOOL - NEWARK                                                                                                    |  |  |  |  |  |  |  |  |  |  |
|         | Note: Note: If blank, students Alterna<br>used: 004.    | ate School Number or School Number (Schools.Alternate_School_Number or Schools.School_Number) will be                                                   |  |  |  |  |  |  |  |  |  |  |
|         | Attending - County Code Override                        | 13 (codes)<br>ESSEX                                                                                                    |  |  |  |  |  |  |  |  |  |  |
|         | Note: If blank, schools County Numb                     | er (Schools.CountyNbr) will be used: 13.                                                                                                    |  |  |  |  |  |  |  |  |  |  |
|         | Attending - District Code Override                      | 3570 (codes)<br>NEWARK                                                                                                    |  |  |  |  |  |  |  |  |  |  |
|         | Note: If blank, students District Of Re                 | esidence (Students.DistrictOfResidence) will be used: 3570.                                                                                             |  |  |  |  |  |  |  |  |  |  |
|         | Attending - School Code Override                        | 004 (codes)<br>N.J. REGIONAL DAY SCHOOL - NEWARK                                                                                                    |  |  |  |  |  |  |  |  |  |  |
|         | Note: If blank, students Alternate Sci<br>004.          | hool Number or School Number (Schools Alternate_School_Number or Schools.School_Number) will be used:                                                   |  |  |  |  |  |  |  |  |  |  |

# NJ Application For State School Aid (ASSA) Enrollment

PowerSchool>Start Page> Reports> System Reports>State Tab> NJ Application for State School Aid (ASSA) Enrollment 1.9

| New Jersey State Fall Reports                                                               | Version | Description                                                                                                 |
|---------------------------------------------------------------------------------------------|---------|----------------------------------------------------------------------------------------------------|
| NJ Application For State School Aid (ASSA)<br>Enrollment                                    | 1.9     | Provides student counts for the Enrollment component of the NJ ASSA report.                                 |
| NJ Application For State School Aid (ASSA)<br>Regional/Consolidated Enrollment<br>Breakdown | 1.4     | Provides student counts for the Regional/Consolidated Enrollment Breakdown component of the NJ ASSA report. |

## Use 10/14/2016 as the snapshot date

Use 10/1/2016 as the Base Date for Determining Age

The first time you run it select <u>No</u> for the detail report so you get just the summary.

| Comments                                                          |                                                                       |
|-------------------------------------------------------------------|-----------------------------------------------------------------------|
| Use                                                               | Current School Only -                                                 |
| Students to include                                               | <ul> <li>The selected 1 student only</li> <li>All students</li> </ul> |
| Data to be filled                                                 |                                                                       |
| Report Snapshot Date:"                                            | 10/14/2016                                                            |
| Base Date For<br>Determining Age:*                                | 10/1/2016                                                             |
| Date For Determining<br>Special Ed Age (Typically<br>6/30/xxxx):* | 6/30/2016                                                             |
| Detail Report                                                     | No                                                                    |

Once the report is completed save it as an Excel file.

Format the document so that it will print on two pages.

Double box the following lines:

Application for State School Aid

Category

Category

Highlight those three lines by holding the ctrl key and clicking on them. Right click on the highlighted area, click on format cells, click on alignment, select wrap text, and click OK. Size the columns so that they are legible and fit on one page.

Begin to verify the data.

By using a combination of the class rosters and the SP Ed report you can verify the numbers.

The first section On Roll Full is the number of regular ed students in each grade level. *Speech only students are counted in this section.* 

The bottom half of the report is the Self Contained and Resource students. If you did not enter the Special Program Type in the Special Program screen, it will be 0. If you did enter data into the Special Program screen,

the students in self-contained classes will appear as this count. **EasyIEP will be the source of Special Program Type for the 2016 October 14 snapshot.** 

The sum of the On Roll Regular Ed and On Roll Special Ed should equal the total enrollment in the school and match the class rosters.

On the bottom half, the Special Ed count should equal the SP Ed Classification List Report (minus ESLS, speech only)

| Application For State<br>School Aid |              |         |       |       |           |          |           |          |         |
|-------------------------------------|--------------|---------|-------|-------|-----------|----------|-----------|----------|---------|
| Report Type                         | Enrollment   |         |       |       |           |          |           |          |         |
| Detail Report                       |              |         |       | Or    | Roll is t | he numb  | er of reg | ed stude | ents    |
| Report Snapshot Dat                 | Oct 14,201   | .6      |       |       | acrigiau  | untod in | speech t  | ion too  | ents –  |
| Run For Schools                     |              |         |       |       | are co    | unteu m  | uns secu  | 1011100. | _       |
| Run for Student Select              | NO           |         |       | _     |           |          |           |          |         |
|                                     |              | On Roll | Free  | Free  | Reduced   | Reduced  |           | Sant     | Privata |
| Catagory                            | On Roll Full | Sharad  | Lunch | Lunch | Lunch     | Lunch    | Sand Full | Sharad   | Sch     |
| RH                                  | 0.11011101   | 0.10100 | 0     | 0     | 0         | 0        | 0         | 0.18160  | 0       |
| 36                                  | 0            | 0       | 0     | 0     | 0         | 0        | 0         | 0        | 0       |
| 4H                                  | 0            | 0       | 0     | 0     | 0         | 0        | 0         | 0        | 0       |
| 4F                                  | 0            | 0       | 0     | 0     | 0         | 0        | 0         | 0        | 0       |
| КН                                  | 0            | 0       | 0     | 0     | 0         | 0        | 0         | 0        | 0       |
| KF                                  | 35           | 0       | 24    | 0     | 2         | 0        | 0         | 0        | 0       |
| 1                                   | 38           | 0       | 35    | 0     | 1         | 0        | 0         | 0        | 0       |
| 2                                   | 43           | 0       | 37    | 0     | 0         | 0        | 0         | 0        | 0       |
| з                                   | 37           | 0       | 31    | 0     | 1         | 0        | 0         | 0        | 0       |
| 4                                   | 32           | 0       | 30    | 0     | 0         | 0        | 0         | 0        | 0       |
| 5                                   | 31           | 0       | 28    | 0     | 2         | 0        | 0         | 0        | 0       |
| 6                                   | 38           | 0       | 31    | 0     | 6         | 0        | 0         | 0        | 0       |
| 7                                   | 32           | 0       | 27    | 0     | 1         | 0        | 0         | 0        | 0       |
| 8                                   | 25           | 0       | 24    | 0     | 0         | 0        | 0         | 0        | 0       |
| 9                                   | 0            | 0       | 0     | 0     | 0         | 0        | 0         | 0        | 0       |
| 10                                  | 0            | 0       | 0     | 0     | 0         | 0        | 0         | 0        | 0       |
| 11                                  | 0            | 0       | 0     | 0     | 0         | 0        | 0         | 0        | 0       |
| 12                                  | 0            | 0       | 0     | 0     | 0         | 0        | 0         | 0        | 0       |
| PG                                  | 0            | 0       | 0     | 0     | 0         | 0        | 0         | 0        | 0       |
| AD                                  | 0            | 0       | 0     | 0     | 0         | 0        | 0         | 0        | 0       |
| A1                                  | 0            | 0       | 0     | 0     | 0         | 0        | 0         | 0        | 0       |
| A2                                  | 0            | 0       | 0     | 0     | 0         | 0        | 0         | 0        | 0       |
| Regular Enrollment Su               | 311          | 0       | 267   | 0     | 13        | 0        | 0         | 0        | 0       |

|                         |                 | On Roll  | Free     | Free     | Reduced | Reduced    |           | Sent   | Private |  |
|-------------------------|-----------------|----------|----------|----------|---------|------------|-----------|--------|---------|--|
| Category                | On Roll Full    | Shared   | Lunch    | Lunch    | Lunch   | Lunch      | Send Full | Shared | Sch     |  |
| Elementary              | 27              | 0        | 27       | 0        | 0       | 0          | N/A       | N/A    | 0       |  |
| Elementar               | 43              | 0        | 38       | 0        | 3       | 0          | N/A       | N/A    | 0       |  |
| Elementary #            | 70              | 0        | 65       | 0        | 3       | 0          | 0         | 0      | 0       |  |
| Middle School GR        | 15              | 0        | 15       | 0        | 0       | 0          | N/A       | N/A    | 0       |  |
| Middle School SC        | 13              | 0        | 12       | 0        | 0       | 0          | N/A       | N/A    | 0       |  |
| Middle School #         | 28              | 0        | 27       | 0        | 0       | 0          | 0         | 0      | 0       |  |
| High School GR          | 0               | 0        | 0        | 0        | 0       | 0          | N/A       | N/A    | 0       |  |
| High School SC          | 0               | 0        | 0        | 0        | 0       | 0          | N/A       | N/A    | 0       |  |
| High School #           | 0               | 0        | 0        | 0        | 0       | 0          | 0         | 0      | 0       |  |
| Sent to CSSD            | 0               | 0        | N/A      | N/A      | N/A     | N/A        | 0         | 0      | 0       |  |
| Special Education Enry  | 98              | 0        | 92       | 0        | 3       | 0          | 0         | 0      | 0       |  |
|                         |                 |          |          |          |         |            |           |        |         |  |
| Regular and Special Ed  | ducation Totals | 5        |          |          |         |            |           |        |         |  |
| Regional Day School     | N/A             | N/A      | N/A      | N/A      | N/A     | N/A        | N/A       | N/A    | 0       |  |
| Alternative High Scho   | N/A             | N/A      | N/A      | N/A      | N/A     | N/A        | N/A       | N/A    | 0       |  |
| Ages 5-17 Only (as of 1 | 407             | 0        | 359      | 0        | 15      | 0          | N/A       | N/A    | 0       |  |
|                         |                 |          |          |          |         |            |           |        |         |  |
| County Vocational - Re  | 0               | 0        | 0        | 0        | 0       | 0          | 0         | 0      | 0       |  |
|                         |                 |          |          |          |         |            |           |        |         |  |
| County Vocational - Fu  | 0               | 0        | 0        | 0        | 0       | 0          | 0         | 0      | 0       |  |
|                         |                 |          |          |          |         |            |           |        |         |  |
| County Vocational - Sp  | 0               | 0        | 0        | 0        | 0       | 0          | 0         | 0      | 0       |  |
|                         |                 |          |          |          |         |            |           |        |         |  |
|                         |                 |          |          |          |         | <b>_</b> / |           |        |         |  |
|                         |                 | Catego   | rv:      |          |         |            |           |        |         |  |
| GR= Res                 | ource Inclu     | sion Mai | instream | ed stude | ente    |            |           |        |         |  |
| SC= Self                | Contained s     | students |          | ou otade |         |            |           |        |         |  |
| 00 00                   | Containou       | , automo |          |          |         |            |           |        |         |  |
|                         |                 |          |          |          |         |            |           |        |         |  |
|                         |                 |          |          |          |         |            |           |        |         |  |

If you did not enter the Special Program Type in the Special Program screen, the SC will be 0. If you did enter data into the Special Program screen, the students in self-contained classes will appear as this count.

# Appendix

PowerSchool / State Codes

| PowerSchool | State Code | Classification                               |
|-------------|------------|----------------------------------------------|
| AI          | 01         | 01 - Auditory Impaired (AI)                  |
| AUT         | 02         | 02 - Autistic (AUT)                          |
| CMI         | 03         | 03 - Cognitively Impaired-Mild (CMI)         |
| СМО         | 04         | 04 - Cognitively Impaired-Moderate (CMO)     |
| CSE         | 05         | 05 - Cognitively Impaired-Severe (CSE)       |
| CI          | 06         | 06 - Communication Impaired (CI)             |
| ED          | 07         | 07 - Emotionally Disturbed (ED)              |
| MD          | 08         | 08 - Multiply Disabled (MD)                  |
| DB          | 09         | 09 - Deaf-Blindness (DB)                     |
| OI          | 10         | 10 - Orthopedically Impaired (OI)            |
| ОНІ         | 11         | 11 - Other Health Impaired (OHI)             |
| PSD         | 12         | 12 - Preschool Disabled (PSD)                |
| SM          | 13         | NOW INVALID CODE - 13 - Social Maladjustment |
| SLD         | 14         | 14 - Specific Learning Disabled (SLD)        |
| TBI         | 15         | 15 - Traumatic Brain Injury (TBI)            |
| VI          | 16         | 16 - Visually Impaired (VI)                  |
| ESLS        | 17         | 17 - Speech-Language Service Only            |

| State Code | PS Special Program (IS)                |
|------------|----------------------------------------|
| 25         | Auditory Impairments                   |
| 30         | Autism                                 |
| 22         | Behavioral Disabilities                |
| 18         | Cognitive - Mild                       |
| 19         | Cognitive - Moderate                   |
| 31         | Cognitive - Severe                     |
| 32         | Full-Day Preschool Disabilities        |
| 33         | Half-Day Preschool Disabilities        |
| 20         | Learning and/or Language Disabilities  |
| 23         | Multiple Disabilities                  |
| 28         | Visual Impairments                     |
| 27         | Psychiatric                            |
| 24         | Learning and/or Language Disabilities- |
|            | Severe                                 |